## Epic アカウント作成手順

- ① 以下の Twinmotion サイトにアクセスします。
  - Twinmotion サイト https://www.unrealengine.com/ja/twinmotion
- ② 画面右上にある [サインイン] をクリックします。

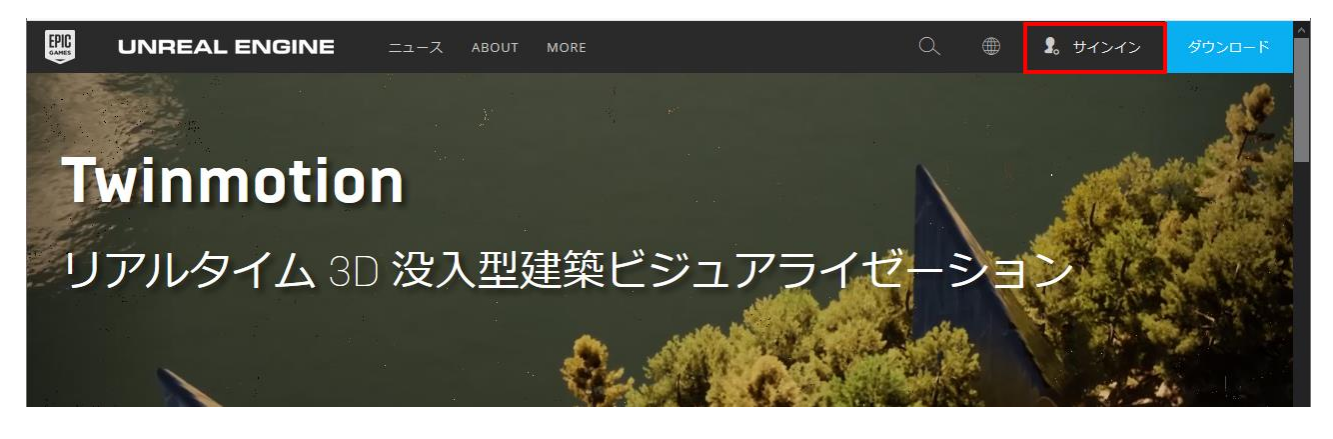

③ サインイン画面に切替るので、[サインアップ] をクリックします。

| GAMES                                               |    |
|-----------------------------------------------------|----|
| Fi G 🕹 🚳 🕼                                          |    |
| サインイン                                               |    |
| ユーザー名またはEメール                                        |    |
| パスワード                                               |    |
| ✓ 記憶する パスワードをお忘れな                                   | の方 |
|                                                     |    |
| プライバシーポリシー<br>Epic Gamesアカウンドをおけってはないですか?<br>サインアップ |    |

④ サインアップ画面で必要な情報を入力、サービス利用 規約に同意し、[アカウントの作成]をクリックしま す。

| EPIC                                                         |   |  |
|--------------------------------------------------------------|---|--|
| FI G 🕹 🖄                                                     | 0 |  |
| サインアップ                                                       |   |  |
| Japan                                                        |   |  |
| *ファーストネーム <del>*</del> ラストネーム                                |   |  |
| *ディスプレイネーム                                                   |   |  |
| *メールアドレス                                                     |   |  |
| *パスワード                                                       |   |  |
| Epic Games Store からのお知らせ、アンケー<br>ト、スペシャルオファーの受け取りを希望しま<br>す。 |   |  |
| 以下を読み、その内容に同意します<br>サービス利用規約                                 |   |  |
| アカウントの作成                                                     |   |  |
| 上記情報を入力すると、 [アカウントの作成]<br>が青く有効化されます。                        |   |  |

⑤ アカウント作成が完了すると、作成したアカウントでサイトに自動ログインし、②の画面に戻ります。

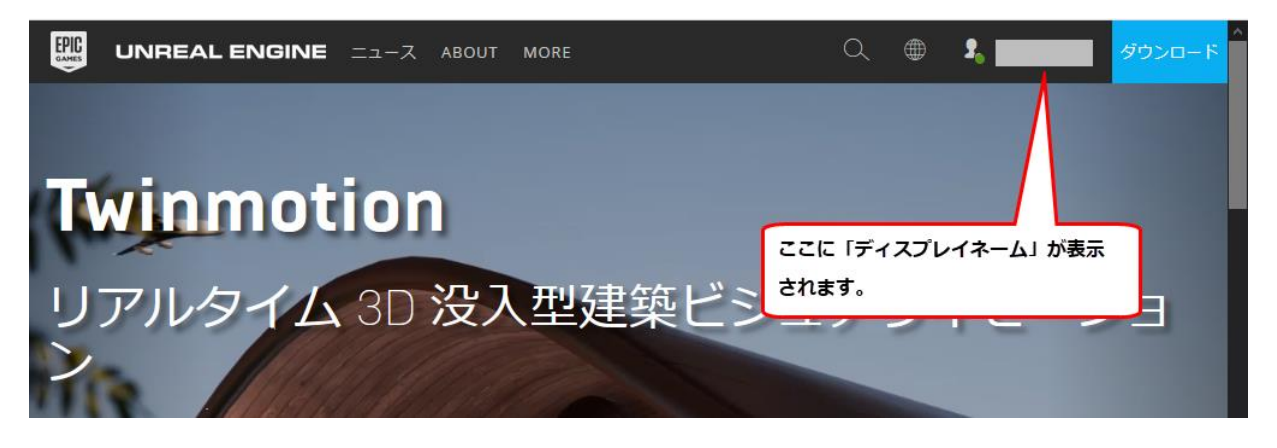